# 在 ASA 上配置 AnyConnect 管理 VPN 隧道

### 目录

<u>筒介</u> <u>先决条件</u> <u>要求</u> 使用的组件 <u>背景信息</u> 管理隧道的运行 限制 配置 通过ASDM/CLI在ASA上进行配置 创建AnyConnect管理VPN配置文件 AnyConnect管理VPN配置文件 AnyConnect管理VPN配置文件的部署方法 (可选)配置自定义属性以支持全隧道配置 验证 故障排除 相关信息

## 简介

本文档介绍如何将ASA配置为VPN网关通过管理VPN隧道接受来自Cisco AnyConnect安全移动客户端的连接。

# 先决条件

### 要求

Cisco 建议您了解以下主题:

- 通过自适应安全设备管理器(ASDM)配置VPN
- •基本自适应安全设备(ASA)CLI配置
- •X509证书

### 使用的组件

本文档中的信息基于以下软件和硬件版本:

- •思科ASA软件版本9.12(3)9
- 思科ASDM软件版本7.12.2
- Windows 10与Cisco AnyConnect安全移动客户端4.8.03036版

**注意:**下载AnyConnect VPN Web部署软件包(anyconnect-win\*.pkg or anyconnect-macos\*.pkg)下载思科 软<u>件(</u>仅限注册客户)。将AnyConnect VPN客户端复制到要下载到远程用户计算机的ASA的闪 存中,以与ASA建立SSL VPN连接。有关详细信息,请参阅ASA配置指南的<u>安装</u> 本文档中的信息都是基于特定实验室环境中的设备编写的。本文档中使用的所有设备最初均采用原 始(默认)配置。如果您的网络处于活动状态,请确保您了解所有命令的潜在影响。

### 背景信息

管理VPN隧道可确保在客户端系统启动时连接到企业网络,而不仅仅是在最终用户建立VPN连接时 。您可以在办公室外终端(尤其是用户通过VPN不经常连接到办公室网络的设备)上执行补丁管理 。需要企业网络连接的终端OS登录脚本也受益于此功能。

AnyConnect Management Tunnel允许管理员在用户登录之前将AnyConnect连接起来,而无需用户 干预。AnyConnect管理隧道可与受信任网络检测结合使用,因此仅当终端位于外部并与用户发起的 VPN断开连接时才会触发。AnyConnect管理隧道对最终用户是透明的,并在用户启动VPN时自动断 开。

| 操作系统/应用              | 最低版本要求    |
|----------------------|-----------|
| ASA                  | 9.0.1     |
| ASDM                 | 7.10.1    |
| Windows AnyConnect版本 | 4.7.00136 |
| macOS AnyConnect版本   | 4.7.01076 |
| Linux                | 不支持       |

### 管理隧道的运行

AnyConnect VPN代理服务在系统启动时自动启动。它检测到管理隧道功能已启用(通过管理 VPN配置文件),因此它会启动管理客户端应用以启动管理隧道连接。管理客户端应用使用管理 VPN配置文件中的主机条目发起连接。然后VPN隧道会照常建立,但有一个例外:管理隧道连接期 间不会执行软件更新,因为管理隧道对用户是透明的。

用户通过AnyConnect UI启动VPN隧道,这将触发管理隧道终端。管理隧道终止后,用户隧道的建 立会照常继续。

用户断开VPN隧道,从而触发管理隧道的自动重建。

### 限制

配置

- 不支持用户交互
- 仅支持通过计算机证书存储区(Windows)进行的基于证书的身份验证
- 实施严格的服务器证书检查
- 不支持专用代理
- 不支持公共代理(在未从浏览器检索本地代理设置的平台上支持ProxyNative值)
- 不支持AnyConnect自定义脚本

**注意:**有关详细信息,请参阅<u>关于管理VPN隧道。</u>

本节介绍如何将Cisco ASA配置为VPN网关,以通过管理VPN隧道接受来自AnyConnect客户端的连接。

### 通过ASDM/CLI在ASA上进行配置

步骤1:创建AnyConnect组策略。导航至 Configuration > Remote Access VPN > Network (Client) Access > Group Policies.点击 Add.

注意:建议创建仅用于AnyConnect管理隧道的新AnyConnect组策略。

| <b>S</b>         | Home 🍕 Configuration 📴 Monitoring 识                                                                                   | Save 🔇 Refresh 🔇 Back 🔘 Forv                                                                                    | vard <b>? Help</b> Type topic Go                                                                                            |                                                                                                    |                                                                          | dialo<br>cisco |  |  |  |  |
|------------------|----------------------------------------------------------------------------------------------------|----------------------------------------------------------------------------------------------------|----------------------------------------------------------------------------------------------------|----------------------------------------------------------------------------------------------------|--------------------------------------------------------------------------|----------------|--|--|--|--|
|                  | O O Remote Access VPN                                                                                                 | Configuration > Remote Ac                                                                                       | cess VPN > Network (Client) Acces                                                                                           | s > Group Policies                                                                                    |                                                                          |                |  |  |  |  |
| ks 💼 Device List | Introduction     AnyConnect Connection Profiles     AnyConnect Customization/Localizati     AnyConnect Client Profile | Manage VPN group policies.A VPN g<br>policy information is referenced by<br>To enforce authorization attributes | roup is a collection of user-oriented<br>VPN connection profiles and user ac<br>from an LDAP server you must use a<br>isign | authorization attribute/value pairs that may be stored in<br>counts.<br>n <u>LDAP attribute map</u> . | iternally on the device or externally on a RADIUS/LDAP server. The group | •              |  |  |  |  |
| 2                | AnyConnect Client Software                                                                                            |                                                                                                    | -                                                                                                    |                                                                                                    | Connection Profiles /Users                                               | _              |  |  |  |  |
| ookr             | UP Dynamic Access Policies                                                                                            | Name                                                                                                    | Туре                                                                                                    | Tunneling Protocol                                                                                    | Assigned To                                                              |                |  |  |  |  |
| 68<br>[***]      | Bi Procestion Profiles                                                                                                | AnyConnect                                                                                                    | Internal                                                                                                    | ssi-client                                                                                            | AnyConnect                                                               |                |  |  |  |  |
|                  | IPsec(IKEv2) Connection Profiles                                                                                      | DfitGrpPolicy (System Default)                                                                                  | Internal                                                                                                    | ikev1;ikev2;i2tp-ipsec                                                                                | DefaultRAGroup;DefaultL2LGroup;DefaultADMINGroup;Defa                    | IKWE           |  |  |  |  |
|                  | Secure Mobility Solution                                                                                              |                                                                                                    |                                                                                                    |                                                                                                    |                                                                          |                |  |  |  |  |
|                  | Address Assignment                                                                                                    |                                                                                                    |                                                                                                    |                                                                                                    |                                                                          |                |  |  |  |  |
|                  | Advanced                                                                                                    |                                                                                                    |                                                                                                    |                                                                                                    |                                                                          |                |  |  |  |  |
|                  | Clientless SSL VPN Access                                                                                             |                                                                                                    |                                                                                                    |                                                                                                    |                                                                          |                |  |  |  |  |
|                  | AAA/Local Users                                                                                                    |                                                                                                    |                                                                                                    |                                                                                                    |                                                                          |                |  |  |  |  |
|                  | AAA Server Groups                                                                                                    |                                                                                                    |                                                                                                    |                                                                                                    |                                                                          |                |  |  |  |  |
|                  | LDAP Attribute Map                                                                                                    |                                                                                                    |                                                                                                    |                                                                                                    |                                                                          |                |  |  |  |  |
|                  | SI Local Users                                                                                                    |                                                                                                    |                                                                                                    |                                                                                                    |                                                                          |                |  |  |  |  |
|                  | Gastificate Manager                                                                                                   |                                                                                                    |                                                                                                    |                                                                                                    |                                                                          |                |  |  |  |  |
|                  | Language Localization                                                                                                 |                                                                                                    |                                                                                                    |                                                                                                    |                                                                          |                |  |  |  |  |
|                  | %ª Load Balancing                                                                                                    |                                                                                                    |                                                                                                    |                                                                                                    |                                                                          |                |  |  |  |  |
|                  | PDHCP Server                                                                                                    |                                                                                                    |                                                                                                    |                                                                                                    |                                                                          |                |  |  |  |  |
|                  | J DNS                                                                                                    |                                                                                                    |                                                                                                    |                                                                                                    |                                                                          |                |  |  |  |  |
|                  | Advanced                                                                                                    |                                                                                                    |                                                                                                    |                                                                                                    |                                                                          |                |  |  |  |  |
|                  |                                                                                                    |                                                                                                    |                                                                                                    |                                                                                                    |                                                                          |                |  |  |  |  |
|                  |                                                                                                    |                                                                                                    |                                                                                                    |                                                                                                    |                                                                          |                |  |  |  |  |
|                  |                                                                                                    |                                                                                                    |                                                                                                    |                                                                                                    |                                                                          |                |  |  |  |  |
|                  |                                                                                                    |                                                                                                    |                                                                                                    |                                                                                                    |                                                                          |                |  |  |  |  |
|                  |                                                                                                    |                                                                                                    |                                                                                                    |                                                                                                    |                                                                          |                |  |  |  |  |
|                  |                                                                                                    |                                                                                                    |                                                                                                    |                                                                                                    |                                                                          |                |  |  |  |  |
|                  |                                                                                                    |                                                                                                    |                                                                                                    |                                                                                                    |                                                                          |                |  |  |  |  |
|                  |                                                                                                    |                                                                                                    |                                                                                                    |                                                                                                    |                                                                          |                |  |  |  |  |
|                  |                                                                                                    |                                                                                                    |                                                                                                    |                                                                                                    |                                                                          |                |  |  |  |  |
|                  |                                                                                                    |                                                                                                    |                                                                                                    |                                                                                                    |                                                                          |                |  |  |  |  |
|                  | R Device Setue                                                                                                    |                                                                                                    |                                                                                                    |                                                                                                    |                                                                          |                |  |  |  |  |
|                  | Device Setup                                                                                                    |                                                                                                    |                                                                                                    |                                                                                                    |                                                                          |                |  |  |  |  |
|                  | Firewall                                                                                                    |                                                                                                    |                                                                                                    |                                                                                                    |                                                                          |                |  |  |  |  |
|                  | Kemote Access VPN                                                                                                    |                                                                                                    |                                                                                                    |                                                                                                    |                                                                          |                |  |  |  |  |
|                  | Site-to-Site VPN                                                                                                    | Find:                                                                                                    | Match Case                                                                                                    |                                                                                                    |                                                                          |                |  |  |  |  |
|                  | Device Management                                                                                                    |                                                                                                    |                                                                                                    | Reset Apply                                                                                           |                                                                          |                |  |  |  |  |
|                  | -                                                                                                    | * Keset Appry                                                                                                   |                                                                                                    |                                                                                                    |                                                                          |                |  |  |  |  |

第二步:提供 Name 组策略。分配/创建 Address Pool.选择 Tunneling Protocols 作为 SSL VPN Client 和/或 IPsec IKEv2,如图所示.

| 9. 🛡     |                                             | Edit Internal Group Policy: AnyConnect_MGM1_runnel                      |         |
|----------|---------------------------------------------|-------------------------------------------------------------------------|---------|
| General  | Name: AnyConnect_MGMT_                      | Tunnel                                                                  |         |
| Advanced | Banner: 🗹 Inherit                           |                                                                         |         |
|          | SCEP forwarding URL: 🗹 Inherit              |                                                                         |         |
|          | Address Pools: Inherit VPN_P                | ool                                                                     | Select. |
|          | IPv6 Address Pools: 🗸 Inherit               |                                                                         | Select. |
|          | More Options                                |                                                                         | _       |
|          | Tunneling Protocols:                        | Inherit Clientless SSL VPN SSL VPN Client IPsec IKEv1 IPsec IKEv2 L2TP/ | IPsec   |
|          | Filter:                                     | 🗹 Inherit                                                               | Manage  |
|          | Access Hours:                               | ✓ Inherit 0                                                             | Manage  |
| c        | Simultaneous Logins:                        | 🗸 Inherit                                                               |         |
|          | Restrict access to VLAN:                    | ✓ Inherit C                                                             | 2       |
|          | Connection Profile (Tunnel Group) Lock:     | ☑ Inherit                                                               | 2       |
|          | Maximum Connect Time:                       | ✓ Inherit Unlimited minutes                                             |         |
|          | Idle Timeout:                               | ✓ Inherit None minutes                                                  |         |
|          | Security Group Tag (SGT):                   | ✓ Inherit None (2 – 65519)                                              |         |
|          | On smart card removal:                      | ☑ Inherit O Disconnect O Keep the connection                            |         |
|          | Timeout Alerts                              |                                                                         |         |
|          | Maximum Connect Time Alert Interval:        | ✓ Inherit Default minutes                                               |         |
|          | Periodic Certificate Authentication Interva | I: 🔽 Inherit 🗌 Unlimited hours                                          |         |
| Find:    | 💿 Next                                      | Previous                                                                |         |

第三步: 导航至 Advanced > Split Tunneling.配置 Policy 作为 Tunnel Network List Below 并选择 Network List,如 图所示.

| • • •                                                                                                    |                                                                                                    | Edit Internal G                                                                                            | roup Policy: AnyConnect_MGMT_                                                                                                    | Tunnel                                                                         |                     |
|----------------------------------------------------------------------------------------------------|----------------------------------------------------------------------------------------------------|----------------------------------------------------------------------------------------------------|----------------------------------------------------------------------------------------------------|--------------------------------------------------------------------------------|---------------------|
| General<br>Servers<br>Advanced<br>Split Tunneling<br>Browser Proxy<br>AnyConnect Client<br>HPsec(IKEv1) Client | The VPN client makes split tunneling de<br>fields.<br>DNS Names:<br>Send All DNS Lookups Through Tunnel:<br>Policy:<br>IPv6 Policy:<br>Network List:<br>Pressing this button to set up split exlu | Edit Internal G<br>cisions on the<br>Inherit<br>Inherit<br>Inherit<br>Inherit<br>Inherit<br>Sion for Web S | roup Policy: AnyConnect_MGMT_<br>basis of a network list that can<br>Yes No<br>Tunnel Network List Below<br>VPN-Split<br>security proxies. | funnel<br>be specified below by providing the proper parameters to 'Policy' an | d 'Networl<br>Manag |
| •                                                                                                    | Pressing this button to set up split exlu<br>Set up Split Exclusion for Web Securi<br>Intercept DHCP Configuration Message                                                                        | from Microso                                                                                               | ecunty proxies.<br>ft Clients                                                                                                    |                                                                                |                     |
| Find:                                                                                                    | Next                                                                                                    | Previous<br>Help                                                                                           | Cancel OK                                                                                                    |                                                                                |                     |

**注意:**如果未同时为IP协议(IPv4和IPv6)推送客户端地址, Client Bypass Protocol 设置必须为 enabled 以便对应的流量不会受到管理隧道的干扰。要配置,请参阅<u>步骤4</u>。

第四步: 导航至 Advanced > AnyConnect Client. 设置 Client Bypass Protocol 到 Enable. 点击 OK 保存,如图所示。

| • •                   |                                           | Add Internal Group Policy                              |     |
|-----------------------|-------------------------------------------|--------------------------------------------------------|-----|
| General               | Keep Installer on Client System:          | ☑ Inherit O Yes O No                                   |     |
| Servers               | Datagram Transport Layer Security (DTLS): | ☑ Inherit                                              |     |
| Split Tunneling       | DTLS Compression:                         | ☑ Inherit                                              |     |
| Browser Proxv         | SSL Compression:                          | ☑ Inherit O Deflate O LZS O Disable                    |     |
| ▶ IPsec(IKEv1) Client | Ignore Don't Fragment(DF) Bit:            | 🗹 Inherit 💿 Enable 💿 Disable                           |     |
|                       | Client Bypass Protocol:                   | Inherit O Enable Disable                               |     |
|                       | FQDN of This Device:                      | 🗹 FQDN                                                 |     |
|                       | MTU:                                      | 🗹 Inherit                                              |     |
|                       | Keepalive Messages:                       | ☑ Inherit Disable Interval: seconds                    |     |
|                       | Optional Client Modules to Download:      | 🗹 Inherit                                              | ٢   |
| 0                     | Always-On VPN:                            | ☑ Inherit O Disable O Use AnyConnect Profile setting 0 |     |
|                       | Client Profiles to Download:              | 🗹 Inherit                                              |     |
|                       |                                           | Add 1 Delete                                           |     |
|                       |                                           | Profile Name   Profile Usage/Type                      |     |
|                       |                                           |                                                        | - 1 |
|                       |                                           |                                                        | - 1 |
|                       |                                           |                                                        | - 1 |
|                       |                                           |                                                        |     |
|                       |                                           |                                                        |     |
|                       |                                           |                                                        |     |
|                       |                                           |                                                        |     |
| Find:                 | Novt A                                    |                                                        |     |
| rind.                 | - Next                                    |                                                        |     |
|                       |                                           | Help Cancel OK                                         |     |

#### 第五步:如图所示,单击 Apply 将配置推送到ASA。

| 🔥 Home 🍓 Configuration 📴 Monitoring 🔚                                                                                                    | Save 🔇 Refresh 🔇 Back 🔘 Forw                                                                                                    | ard <b>? Help</b> Type topic Go                                                                                            |                                                                                                    | cisco                                                                    |
|----------------------------------------------------------------------------------------------------|----------------------------------------------------------------------------------------------------|----------------------------------------------------------------------------------------------------|----------------------------------------------------------------------------------------------------|--------------------------------------------------------------------------|
| 000 Remote Access VPN                                                                                                    | O O Configuration > Remote Acc                                                                                                    | ess VPN > Network (Client) Acces                                                                                           | s > Group Policies                                                                                      |                                                                          |
| Pintroduction     Introduction     Pintroduction     Pintrodu | Manage VPN group policies.A VPN g<br>policy information is referenced by<br>To enforce authorization attributes f<br>Add C C C to the construction attributes f | roup is a collection of user-orientec<br>VPN connection profiles and user ac<br>from an LDAP server you must use a<br>sign | i authorization attribute/value pairs that may be stored in<br>counts.<br>n <u>LDAP attribute map</u> . | iternally on the device or externally on a RADIUS/LDAP server. The group |
| AnyConnect Client Software                                                                                                    | Norma                                                                                                    | Track                                                                                                    | Toronto Protocol                                                                                        | Connection Profiles/Users                                                |
| 9 BD Crown Policies                                                                                                    | Name                                                                                                    | Туре                                                                                                    | Tunneling Protocol                                                                                      | Assigned To                                                              |
| Psec(IKEv1) Connection Profiles                                                                                                    | AnyConnect                                                                                                    | Internal                                                                                                    | ssi-client                                                                                              | AnyConnect                                                               |
| IPsec(IKEv2) Connection Profiles                                                                                                    | DriturpPolicy (System Default)                                                                                                    | Internal                                                                                                    | ikev2;iztp-ipsec                                                                                        | DefaultkAGroup;Default2LGroup;DefaultADMINGroup;DefaultWE                |
| Secure Mobility Solution                                                                                                    | AnyConnect_MGM1_10nnet                                                                                                    | internat                                                                                                    | ikev2,551=Citerik                                                                                       | panyconnect_wowr_runner                                                  |
| Address Assignment                                                                                                    |                                                                                                    |                                                                                                    |                                                                                                    |                                                                          |
| Clientless SSL VPN Access                                                                                                    |                                                                                                    |                                                                                                    |                                                                                                    |                                                                          |
| V 🖌 AAA/Local Users                                                                                                    |                                                                                                    |                                                                                                    |                                                                                                    |                                                                          |
| AAA Server Groups                                                                                                    |                                                                                                    |                                                                                                    |                                                                                                    |                                                                          |
| Se LDAP Attribute Map                                                                                                    |                                                                                                    |                                                                                                    |                                                                                                    |                                                                          |
| g Local Users                                                                                                    |                                                                                                    |                                                                                                    |                                                                                                    |                                                                          |
| Secure Desktop Manager                                                                                                    |                                                                                                    |                                                                                                    |                                                                                                    |                                                                          |
| El Certificate Management                                                                                                    |                                                                                                    |                                                                                                    |                                                                                                    |                                                                          |
| Language Localization                                                                                                    |                                                                                                    |                                                                                                    |                                                                                                    |                                                                          |
| Sector Balancing                                                                                                    |                                                                                                    |                                                                                                    |                                                                                                    |                                                                          |
| P DHCP Server                                                                                                    |                                                                                                    |                                                                                                    |                                                                                                    |                                                                          |
| A DNS                                                                                                    |                                                                                                    |                                                                                                    |                                                                                                    |                                                                          |
| Advanced                                                                                                    |                                                                                                    |                                                                                                    |                                                                                                    |                                                                          |
|                                                                                                    |                                                                                                    |                                                                                                    |                                                                                                    |                                                                          |
|                                                                                                    |                                                                                                    |                                                                                                    |                                                                                                    |                                                                          |
|                                                                                                    |                                                                                                    |                                                                                                    |                                                                                                    |                                                                          |
|                                                                                                    |                                                                                                    |                                                                                                    |                                                                                                    |                                                                          |
|                                                                                                    |                                                                                                    |                                                                                                    |                                                                                                    |                                                                          |
|                                                                                                    |                                                                                                    |                                                                                                    |                                                                                                    |                                                                          |
|                                                                                                    |                                                                                                    |                                                                                                    |                                                                                                    |                                                                          |
|                                                                                                    |                                                                                                    |                                                                                                    |                                                                                                    |                                                                          |
|                                                                                                    |                                                                                                    |                                                                                                    |                                                                                                    |                                                                          |
|                                                                                                    |                                                                                                    |                                                                                                    |                                                                                                    |                                                                          |
| R Darley Color                                                                                                    |                                                                                                    |                                                                                                    |                                                                                                    |                                                                          |
| Device Setup                                                                                                    |                                                                                                    |                                                                                                    |                                                                                                    |                                                                          |
| Firewall                                                                                                    |                                                                                                    |                                                                                                    |                                                                                                    |                                                                          |
| Remote Access VPN                                                                                                    |                                                                                                    |                                                                                                    |                                                                                                    |                                                                          |
| Site-to-Site VPN                                                                                                    | Find:                                                                                                    | Match Case                                                                                                    |                                                                                                    |                                                                          |
| Device Management                                                                                                    |                                                                                                    |                                                                                                    |                                                                                                    |                                                                          |
| 5                                                                                                    |                                                                                                    |                                                                                                    | Reset Apply                                                                                             |                                                                          |

组策略的CLI配置:

```
ip local pool VPN_Pool 192.168.10.1-192.168.10.100 mask 255.255.255.0
! access-list VPN-Split standard permit 172.16.0.0 255.255.0.0
! group-policy AnyConnect_MGMT_Tunnel internal
group-policy AnyConnect_MGMT_Tunnel attributes
vpn-tunnel-protocol ikev2 ssl-client
```

第六步:创建AnyConnect连接配置文件导航至 Configuration > Remote Access VPN > Network (Client) Access > AnyConnect Connection Profile. 点击 Add.

注意:建议创建仅用于AnyConnect管理隧道的新AnyConnect连接配置文件。

| 🚳 Home 🤹 Configuration 📝 Monitoring 🔋                                                                             | 🚽 Save 🔇 Refresh 🔇 Back 🌘                                                                                                    | Forward 💡 Help Type                                                                                                    | topic Go                                                                                                    |                                                                                                    |                                       | cisco                                         |
|----------------------------------------------------------------------------------------------------|----------------------------------------------------------------------------------------------------|----------------------------------------------------------------------------------------------------|----------------------------------------------------------------------------------------------------|----------------------------------------------------------------------------------------------------|---------------------------------------|-----------------------------------------------|
| OO Remote Access VPN                                                                                              | O O Configuration > Rem                                                                                                    | ote Access VPN > Network                                                                                                    | (Client) Access > AnyConnect Co                                                                                                    | nnection Profiles                                                                                                 |                                       |                                               |
|                                                                                                    | The security appliance autor<br>VPN Client supports IPsec (IR<br>Access Interfaces<br>Enable Clisco AnyConnec<br>SSL access must be enabled<br>Interface SSL Access<br>autoide                    | natically deploys the Cisco<br>(EV2) tunnel as well as SSL t<br>t VPN Client access on the<br>if you allow AnyConnect Cl<br>if you allow AnyConnect Cl<br>Enable DTLS<br>Allow | AnyConnect VPN Client to remote us<br>unnel with Datagram Transport Laye<br>interfaces selected in the table below<br>ent to be launched from a browser (I<br>(IRUV2) Access<br>Access Enable Client Services | ers upon connection. The initial<br>r Security (DTLS) tunneling optic<br>V<br>Veb Launch) .<br>Device Certificate | client deployment requires end-use    | r administrative rights. The Cisco AnyConnect |
| <ul> <li>Secure Mobility Solution</li> <li> <ul> <li></li></ul></li></ul>                                         | Sypass interface access     Access lists from group poli     Login Page Setting     Allow user to select con     Shutdown portal login p     Connection Profiles     Connection profile (tunnel g | lists for inbound VPN sessi<br>cy and user policy always a<br>nection profile on the login<br>age.<br>roup) specifies how user is                                              | ons<br>pply to the traffic.<br>page. •                                                                                                    | You can configure the mapping                                                                                     | from certificate to connection profil | e hers.                                       |
| INS<br>▶ 3 Advanced                                                                                               | Add Edit Delete                                                                                                    | Find:<br>SSL Enabled                                                                                                    | O Match Case      IPsec Enabled                                                                                                    | Aliases                                                                                                    | Authentication Method                 | Group Policy                                  |
|                                                                                                    | DefaultRAGroup                                                                                                    |                                                                                                    |                                                                                                    |                                                                                                    | AAA(LOCAL)                            | DfltGrpPolicy                                 |
|                                                                                                    | DefaultWEBVPNGroup                                                                                                    |                                                                                                    |                                                                                                    |                                                                                                    | AAA(LOCAL)                            | DfltGrpPolicy                                 |
|                                                                                                    | AnyConnect                                                                                                    |                                                                                                    |                                                                                                    | AnyConnect                                                                                                    | AAA(LOCAL)                            | AnyConnect                                    |
| Certice Setup  Certice Setup  Certice Setup  Certice Setup  Certice Setup  Certice Management  Certice Management | Let group URL take prece                                                                                                    | edence if group URL and cer                                                                                                    | tificate map match different connec                                                                                                    | ion profiles. Otherwise, the con                                                                                  | nection profile that matches the cert | ificate map will be used.                     |
| *                                                                                                    |                                                                                                    |                                                                                                    |                                                                                                    | Reset Apply                                                                                                    |                                       |                                               |

步骤 7.提供 Name 连接配置文件,并设置 Authentication Method 作为 Certificate only.选择 Group Policy 作为 第1步中创建<u>的配置</u>。

| Basic    | Name:                        | AnyConnect_MGMT_Tunnel                              |   |        |
|----------|------------------------------|-----------------------------------------------------|---|--------|
| Advanced | Aliases:                     |                                                     |   |        |
|          | Authentication               |                                                     |   |        |
|          | Method:                      | Certificate only                                    |   |        |
|          | AAA Server Group:            | LOCAL                                               | 0 | Manage |
|          |                              | Use LOCAL if Server Group fails                     |   |        |
|          | SAML Identity Provider       |                                                     |   |        |
|          | SAML Server :                | None                                                | 0 | Manage |
|          | Client Address Assignment    |                                                     |   |        |
|          | DHCP Servers:                |                                                     |   |        |
|          |                              | • None OHCP Link OHCP Subnet                        |   |        |
|          | Client Address Pools:        |                                                     |   | Select |
|          | Client IPv6 Address Pools:   |                                                     |   | Select |
|          | Default Group Policy         |                                                     |   |        |
|          | Group Policy:                | AnyConnect_MGMT_Tunnel                              | ٥ | Manage |
|          | (Following fields are linked | t to attribute of the group policy selected above.) |   |        |
|          | 🗹 Enable SSL VPN clier       | nt protocol                                         |   |        |
|          | ✓ Enable IPsec(IKEv2)        | client protocol                                     |   |        |
|          | DNS Servers:                 |                                                     |   |        |
|          | WINS Servers:                |                                                     |   |        |
|          | Domain Name:                 |                                                     |   |        |
|          |                              |                                                     |   |        |
|          |                              |                                                     |   |        |
| Find:    |                              | Next Previous                                       |   |        |

**注意:**确保ASA上存在来自本地CA的根证书。 导航至 Configuration > Remote Access VPN > Certificate Management > CA Certificates 添加/查看证书。

**注意**:确保同一本地CA颁发的身份证书存在于计算机证书存储区(适用于Windows)和/或系 统密钥链(适用于macOS)中。

步骤 8导航至 Advanced > Group Alias/Group URL.点击 Add 在 Group URLs 并添加 URL.确保 Enabled 已选中 。点击 OK 保存,如图所示。 Add AnyConnect Connection Profile

| Basic<br>V Advanced<br>General<br>Client Addressing<br>Authentication<br>Secondary Authentication<br>Authorization<br>Accounting<br>Group Alias/Group URL | <ul> <li>Enable the display of Radius Reject-Message on the login screen when authentication is rejected</li> <li>Enable the display of Securld messages on the login screen</li> <li>Connection Aliases</li> <li>This SSL VPN access method will present a list of aliases configured for all connection profiles. You r the Login Page Setting in the main panel to complete the configuration.</li> <li>Add Delete (The table is in-line editable.)</li> <li>Alias</li> </ul> |
|----------------------------------------------------------------------------------------------------|----------------------------------------------------------------------------------------------------|
|                                                                                                    | Group URLs<br>This SSL VPN access method will automatically select the connection profile, without the need for use<br>Add Delete (The table is in-line editable.)<br>URL Enabled<br>URL: https://asa.example.com/AnyConnect_MGMT_Tunnel<br>Cancel OK                                                                                                    |
| Find:                                                                                                    | Next Previous                                                                                                    |
|                                                                                                    | Help Cancel OK                                                                                                    |

如果使用IKEv2,请确保 IPsec (IKEv2) Access 在用于AnyConnect的接口上启用。

| ○ ○ ○ Remote Access VPN                                                   | O O Config                   | uration > Remot                                                                                                    | e Access VPN > I                      | Network (Client) /                | Access > AnyConnect Co                                                                                                    | nnection Profiles  |  |  |  |  |  |
|---------------------------------------------------------------------------|------------------------------|----------------------------------------------------------------------------------------------------|---------------------------------------|-----------------------------------|----------------------------------------------------------------------------------------------------|--------------------|--|--|--|--|--|
| Introduction<br>Network (Client) Access<br>AnyConnect Connection Profiles | The security<br>Client suppo | he security appliance automatically deploys the Cisco AnyConnect VPN Client to remote users upon connection. The initial client deployment requires end-user administrative rights. The Cisco AnyConnect VPN<br>lient supports IPsec (IKEv2) tunnel as well as SSL tunnel with Datagram Transport Layer Security (DTLS) tunneling options. |                                       |                                   |                                                                                                    |                    |  |  |  |  |  |
| ManyConnect Customization/Local                                           | Access Interfac              | :es                                                                                                    |                                       |                                   |                                                                                                    |                    |  |  |  |  |  |
| AnyConnect Client Profile                                                 | SSL access n                 | isco AnyConnect                                                                                                    | VPN Client access<br>you allow AnyCor | on the interfaces                 | selected in the table belo<br>aunched from a browser (                                                                                                    | w<br>Web Launch) . |  |  |  |  |  |
| Group Policies                                                            | Interface                    | SSL Access<br>Allow Access                                                                                                    | Enable DTLS                           | IPsec (IKEv2) Acc<br>Allow Access | Enable Client Services                                                                                                    | Device Certificate |  |  |  |  |  |
| Prec(KEVI) Connection Profiler                                            | outside                      | <b>~</b>                                                                                                    | <b>~</b>                              |                                   | Image: A start and a start a start |                    |  |  |  |  |  |
| Secure Mobility Solution                                                  | inside                       |                                                                                                    |                                       | <u>н</u> е                        | 0                                                                                                    | Port Settings      |  |  |  |  |  |

步骤 9点击 Apply 将配置推送到ASA。

...

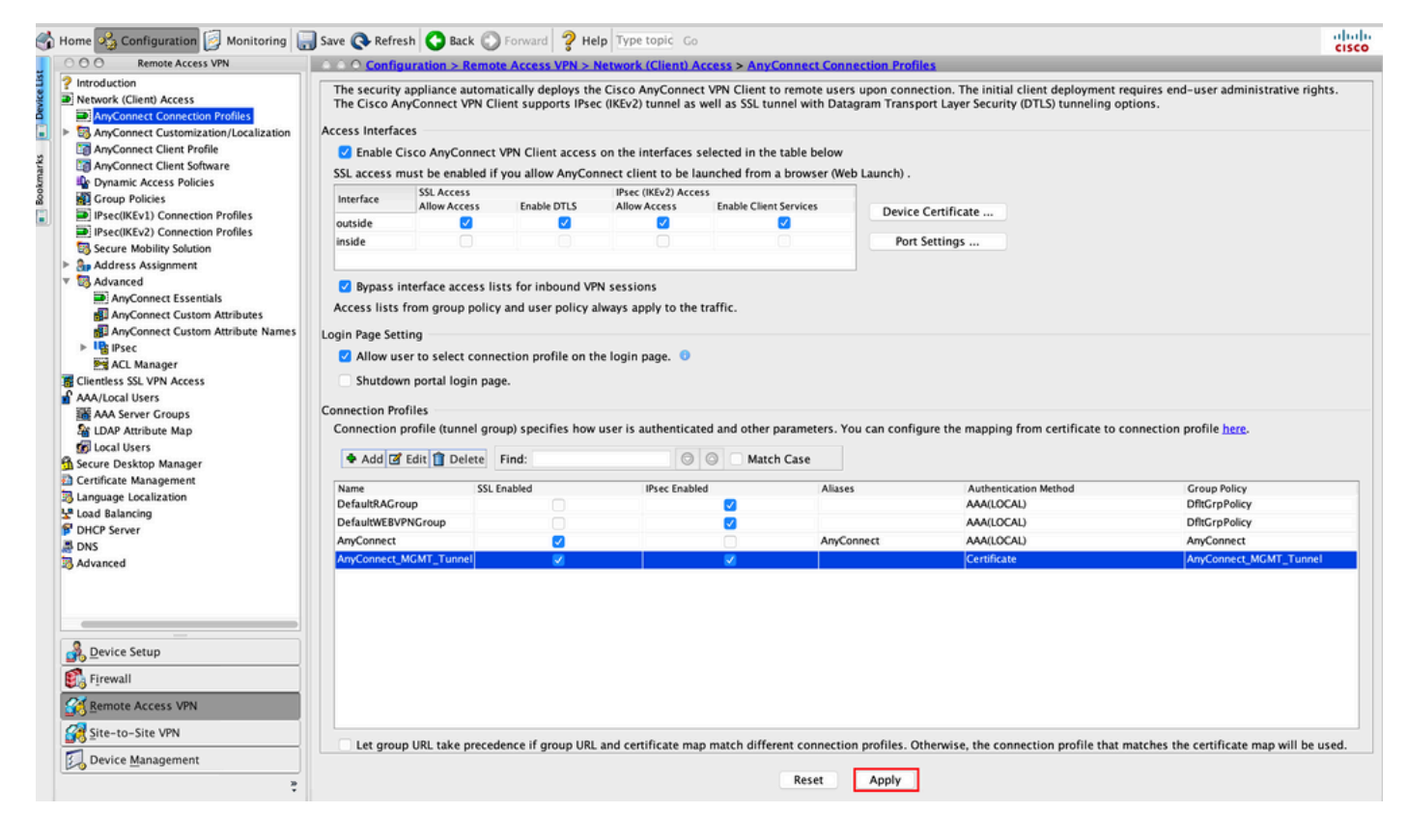

#### 连接配置文件(隧道组)的CLI配置:

tunnel-group AnyConnect\_MGMT\_Tunnel type remote-access tunnel-group AnyConnect\_MGMT\_Tunnel general-attributes default-group-policy AnyConnect\_MGMT\_Tunnel tunnel-group AnyConnect\_MGMT\_Tunnel webvpn-attributes authentication certificate group-url https://asa.example.com/AnyConnect\_MGMT\_Tunnel enable

步骤 10确保在ASA上安装受信任证书并绑定到用于AnyConnect连接的接口。导航至 Configuration > Remote Access VPN > Advanced > SSL Settings 添加/查看此设置。

注意:请参阅在ASA上安装身份证书。

| O Remote Access VPN                                   | O O Configuration > Remote Acces      | ss VPN > Advanced > SSL Settings            |                                        |                         |                                                     |        |
|-------------------------------------------------------|---------------------------------------|---------------------------------------------|----------------------------------------|-------------------------|-----------------------------------------------------|--------|
| Introduction                                          |                                       |                                             |                                        |                         |                                                     |        |
| Network (Client) Access                               | Configure SSL parameters. These para  | meters affect both ASDM and SSL VPN acc     | ess.                                   |                         |                                                     |        |
| AnyConnect Customization<br>AnyConnect Client Profile | The minimum SSL version for the sec   | urity appliance to negotiate as a "server": | TLS V1                                 | 0                       | OTLSV1 OTLSV1.2                                     |        |
| AnyConnect Client Softwar                             | The minimum SSL version for the sec   | urity appliance to negotiate as a "client": | TLS V1                                 | 0                       |                                                     |        |
| Group Policies                                        | Diffie-Hellman group to be used with  | SSL:                                        | Group2 - 1024-bit modulus              | 0                       |                                                     |        |
| IPsec(IKEv1) Connection P IPsec(IKEv2) Connection P   | ECDH group to be used with SSL:       |                                             | Group19 - 256-bit EC                   | 0                       |                                                     |        |
| Secure Mobility Solution                              | Encryption                            |                                             |                                        |                         |                                                     |        |
| Standard Address Assignment                           | Cipher Version                        | Cinhar Saruribul aud                        |                                        | Cipher Algorithm        | e / Custom String                                   | 1      |
| 3 Advanced                                            | Default                               | Madium                                      |                                        | DES_CRC2_SUA            | AFC128_SUA DUE_DCA_AFC128_SUA AFC256_SUA DUE_DCA    | Edit   |
| Clientless SSL VPN Access                             | TISVI                                 | Medium                                      |                                        | DHE-PSA-AES2            | CE-SUA AECOSE-SUA DUE-DCA-AECIDE-SUA AECIDE-SUA     |        |
| AAA/Local Users                                       | TISVI 1                               | Medium                                      |                                        | DHE-RSA-AES2            | SG_SHA AES25G_SHA DHE_DCA_AES128_SHA AES128_SHA     |        |
| AAA Server Groups                                     | 10/1.2                                | Medium                                      |                                        | CONE CODE               |                                                     |        |
| Se LDAP Attribute Map                                 | 0710/1                                | Medium                                      |                                        | DUE DEA AFEN            | AES230-GUM-SHA304 ECDHE-RSA-AES230-GUM-SHA304 D     |        |
| C Local Lisers                                        | 010/1                                 | Medium                                      |                                        | CODUC CODEA             | 10-3NA AE3230-3NA DHE-K3A-AE3128-3NA AE3128-3NA     |        |
| Secure Deckton Manager                                | 011391.2                              | Medium                                      |                                        | ECDHE-ECDSA-            | AES250-GCM-SHA384 ECDHE-KSA-AES250-GCM-SHA384 D     |        |
| Secure Desktop Manager                                |                                       |                                             |                                        |                         |                                                     |        |
| Certificate Management                                |                                       |                                             |                                        |                         |                                                     |        |
| Language Localization                                 |                                       |                                             |                                        |                         |                                                     |        |
| Load Balancing                                        | Conver Name Indication (CNI)          |                                             |                                        |                         |                                                     |        |
| DHCP Server                                           | Server wame indication (SNI)          |                                             |                                        |                         |                                                     |        |
| DNS                                                   | Domain                                |                                             | Certificate                            |                         |                                                     | Add    |
| Advanced                                              |                                       |                                             |                                        |                         |                                                     | Edit   |
| SSI Settings                                          |                                       |                                             |                                        |                         |                                                     | CON    |
| Reference Identity                                    |                                       |                                             |                                        |                         |                                                     | Delete |
| D Cartificate to Am Connect                           |                                       |                                             |                                        |                         |                                                     |        |
| Certificate to AnyConnect                             |                                       |                                             |                                        |                         |                                                     |        |
| HITP Redirect                                         |                                       |                                             |                                        |                         |                                                     |        |
| Maximum VPN Sessions                                  |                                       |                                             |                                        |                         |                                                     |        |
| Crypto Engine                                         |                                       |                                             |                                        |                         |                                                     |        |
|                                                       |                                       |                                             |                                        |                         |                                                     |        |
|                                                       | Certificates                          |                                             |                                        |                         |                                                     |        |
|                                                       | Specify which certificates, if any, s | hould be used for SSL authentication on ea  | ch interface. The fallback certificate | will be used on interfa | ces not associated with a certificate of their own. |        |
|                                                       | Interface                             | Drimany Castificate                         | Lond Polyaging Castificate             |                         | Key Ture                                            |        |
| Pevice Setup                                          | Interrace                             | Primary Cercincate                          | coad balancing Certificate             |                         | Key-Type                                            | Edit   |
|                                                       | inside                                |                                             |                                        |                         |                                                     |        |
| irewall                                               | management                            |                                             |                                        |                         |                                                     |        |
|                                                       | outside                               | ROOT-CA:hostname=ASA.example                | .co                                    |                         | Primary: RSA (2048 bits), Load Balancing: none      |        |
| emote Access VPN                                      |                                       |                                             |                                        |                         |                                                     |        |
| ite-to-Site VPN                                       |                                       |                                             |                                        |                         |                                                     |        |
| Device Management                                     |                                       |                                             |                                        |                         |                                                     |        |
|                                                       |                                       |                                             | Deces Control                          | h.                      |                                                     |        |

SSL信任点的CLI配置:

ssl trust-point ROOT-CA outside

### 创建AnyConnect管理VPN配置文件

步骤1: 创建AnyConnect客户端配置文件。导航至 Configuration > Remote Access VPN > Network (Client) Access > AnyConnect Client Profile.点击 Add,如图所示.

| 1                  | Home 🥸 Configuration 📴 Monitori                                                                                                    | ng 🔚 Save 🔇 Refresh                                                                                    | G Back 🔘 Forward                                                                                                    | Help Type topic Go                                                                                                    |                                                                                                    |                                                                                                    |                                                                                                    | cisco |
|--------------------|----------------------------------------------------------------------------------------------------|----------------------------------------------------------------------------------------------------|----------------------------------------------------------------------------------------------------|----------------------------------------------------------------------------------------------------|----------------------------------------------------------------------------------------------------|----------------------------------------------------------------------------------------------------|----------------------------------------------------------------------------------------------------|-------|
|                    | O O Remote Access VPN                                                                                                    | 0 0 0 Configuration >                                                                                  | Remote Access VPN >                                                                                                    | Network (Client) Access > A                                                                                                    | nyConnect Client Profile                                                                                                    |                                                                                                    |                                                                                                    |       |
| oolmarks Device Li | Introduction     Introduction     AnyConnect Connection Profil     AnyConnect Customization/Ltc     AnyConnect Cleart Profile     AnyConnect Cleart Profile     AnyConnect Cleart Profile     AnyConnect Cleart Software     AnyConnect Cleart Software     AnyConnect Software     AnyConnect Cleart Software     AnyConnect Cleart Software | This panel is used to m<br>button to add a new pr<br>The profile Usage field<br>HostScan configuration | nanage AnyConnect Clien<br>ofile. Pressing the Import<br>is introduced with the Se<br>n can be performed by go<br>nange Group Policy | it Profiles and perform group a<br>t or Export button is for uploas<br>cure Mobility Solution. This fi<br>sing to Secure Desktop Manage<br>elete El Import & Export | ssignment for AnyConnect<br>and download of client p<br>eld contains different profi<br>r/HostScan. If 'HostScan' i<br>/alidate | version 2.5 or later.You can sel<br>rofiles between local machine ar<br>le usage in AnyConnect version<br>s not visible under 'Secure Desk | ect a profile to edit, change group or to delete. You can select the 'Add'<br>d device.<br>3.0 and later.<br>top Manager', you will need to restart ASDM. |       |
|                    | Psec(IKEv1) Connection Profil                                                                                                    | Profile Name                                                                                           |                                                                                                    | Profile Usage                                                                                                    |                                                                                                    | Group Policy                                                                                                    | Profile Location                                                                                                    |       |
|                    | PrecKIEV2 Connection Profil     Secure Mobility Solution     Address Assignment     Genetics SSL VPN Access     Advanced     Advanced     Advanced Server Croups     Advanced VERKEN     Connection Cateway     Other Server     Load Balancing     Other Server     Connection Cateway     SSL Settings                                                                                                    |                                                                                                    |                                                                                                    |                                                                                                    |                                                                                                    |                                                                                                    |                                                                                                    |       |
|                    | Reference Identity     Crypto Engine     Crypto Engine                                                                                                    |                                                                                                    |                                                                                                    |                                                                                                    |                                                                                                    |                                                                                                    |                                                                                                    |       |
|                    |                                                                                                    |                                                                                                    |                                                                                                    |                                                                                                    |                                                                                                    |                                                                                                    |                                                                                                    |       |
|                    | Device Setup                                                                                                    |                                                                                                    |                                                                                                    |                                                                                                    |                                                                                                    |                                                                                                    |                                                                                                    |       |
|                    | Firewall                                                                                                    |                                                                                                    |                                                                                                    |                                                                                                    |                                                                                                    |                                                                                                    |                                                                                                    |       |
|                    | Site-to-Site VPN                                                                                                    |                                                                                                    |                                                                                                    |                                                                                                    |                                                                                                    |                                                                                                    |                                                                                                    |       |
|                    | Device Management                                                                                                    |                                                                                                    |                                                                                                    |                                                                                                    | Reset                                                                                                    | Apply                                                                                                    |                                                                                                    |       |
|                    |                                                                                                    |                                                                                                    |                                                                                                    |                                                                                                    |                                                                                                    |                                                                                                    |                                                                                                    |       |

第二步:提供 Profile Name.选择 Profile Usage 作为 AnyConnect Management VPN profile.选择 Group Policy <u>第</u> 1步<u>中创建</u>。点击 OK ,如图所示.

| ofile Name |                                      | Profile Usage                                                                | Group Policy       | Profile Location |
|------------|--------------------------------------|------------------------------------------------------------------------------|--------------------|------------------|
|            | • • •                                | Add AnyConnect Client Prof                                                   | ile                |                  |
|            | Profile Name                         | AnyConnect_MGMT_Profile                                                      |                    |                  |
|            | Profile Usage                        | AnyConnect Management VPN Profile                                            | 0                  |                  |
|            | Enter a device f<br>created if it do | ile path for an xml file, ie. disk0:/ac_profile. The file will es not exist. | l be automatically |                  |
|            | Profile Location                     | disk0:/anyconnect_mgmt_profile.vpnm                                          | Browse Flash       |                  |
|            |                                      |                                                                              | Upload             |                  |
|            | Group Policy                         | AnyConnect_MGMT_Tunnel                                                       | 0                  |                  |
|            |                                      | Enable 'Always On VPN' for selected group                                    |                    |                  |
|            |                                      |                                                                              |                    |                  |
|            |                                      | Help Cancel                                                                  | OK                 |                  |
|            |                                      |                                                                              |                    |                  |
|            |                                      |                                                                              |                    |                  |
|            |                                      |                                                                              |                    |                  |
|            |                                      |                                                                              |                    |                  |
|            |                                      |                                                                              |                    |                  |
|            |                                      |                                                                              |                    |                  |
|            |                                      |                                                                              | Reset Apply        |                  |

### 第三步:选择已创建的配置文件,然后点击 Edit,如图所示.

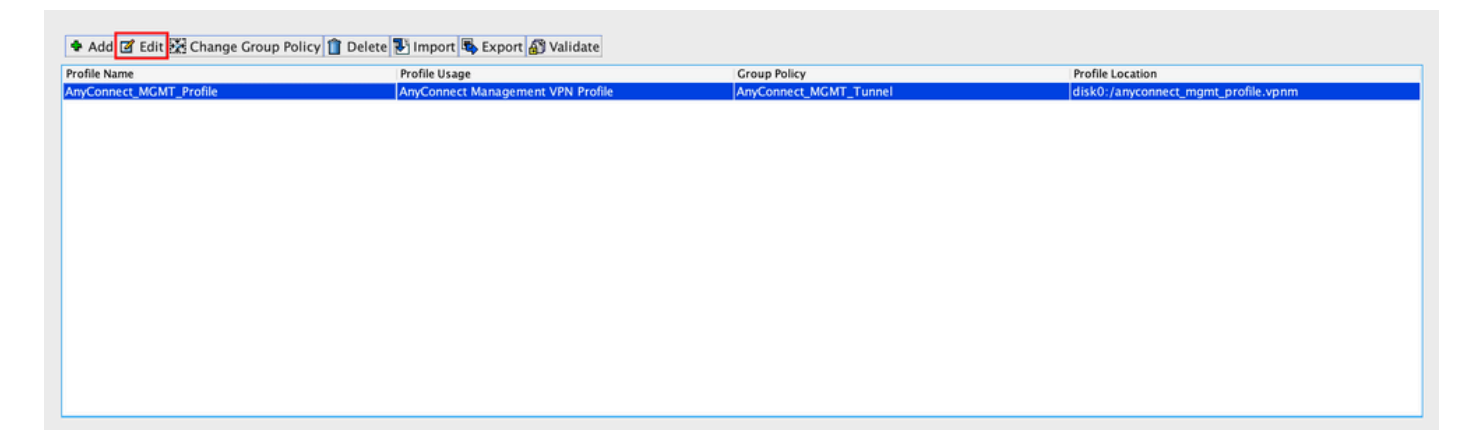

第四步:导航至 Server List.点击 Add 添加新的服务器列表条目,如图所示。

| 4                           |                 |                           |                      |                    | Ab               |
|-----------------------------|-----------------|---------------------------|----------------------|--------------------|------------------|
| /PN<br>Preferences (Part 1) | Server List     |                           |                      |                    |                  |
| Preferences (Part 2)        |                 |                           |                      |                    |                  |
| Backup Servers              | Hostname        | Host Address              | User Group           | Backup Server List | Certificate Pins |
| Certificate Matching        |                 |                           |                      |                    |                  |
| Server List                 |                 |                           |                      |                    |                  |
|                             |                 |                           |                      |                    |                  |
|                             |                 |                           |                      |                    |                  |
|                             | Note: at most o | one server can be defined | l in a management VP | N profile. Add     | Delete           |
|                             |                 |                           |                      | Edit               | Details          |
|                             |                 |                           |                      |                    |                  |
|                             |                 |                           |                      |                    |                  |
|                             |                 |                           |                      |                    |                  |
|                             |                 |                           |                      |                    |                  |
|                             |                 |                           |                      |                    |                  |
|                             |                 |                           |                      |                    |                  |
|                             |                 |                           |                      |                    |                  |
|                             |                 |                           |                      |                    |                  |
|                             |                 |                           |                      |                    |                  |
|                             |                 |                           |                      |                    |                  |
|                             |                 |                           |                      |                    |                  |
|                             |                 |                           |                      |                    |                  |
|                             |                 |                           |                      |                    |                  |
|                             |                 |                           |                      |                    |                  |
|                             |                 |                           |                      |                    |                  |
|                             |                 |                           |                      |                    |                  |
|                             |                 |                           |                      |                    |                  |
|                             |                 |                           |                      |                    |                  |

第五步:提供 Display Name.添加 FQDN/IP address 的ASA。提供 User Group 作为隧道组名称。 Group URL 自动填入 FQDN 和 User Group.点击 OK.

|                                                                                                    | Server Certificate Pinning                                                                                                    |
|----------------------------------------------------------------------------------------------------|----------------------------------------------------------------------------------------------------|
| Primary Server<br>Display Name (required) AnyConnect_M<br>FQDN or IP Addr User Gr<br>asa.example.com / AnyCo<br>Group URL<br>asa.example.com/AnyConnect_MGMT_Tu | _MGMT_Tunnel   _MGMT_Tunnel   Primary Protocol   Scoup (required)   Connect_MGMT_   Auth Method During IKE Negotiation   EAP-AnyConnect   IKE Identity (IOS gateway only) |
| Backup Servers<br>Host Address                                                                                                    | Add       Move Up       Move Down       Delete                                                                                                    |
|                                                                                                    | OK Cancel                                                                                                    |

**注意:**FQDN/IP地址+用户组必须与步骤8中配置AnyConnect连接配置文件时提到的组URL<u>相</u> <u>同</u>。

**注意:**将IKEv2用作协议的AnyConnect也可用于建立到ASA的管理VPN。确保 Primary Protocol 设置为 IPsec 在<u>步骤5</u>中。

第六步:如图所示,单击 OK 保存。

| 8 🔿 🖶                             | Any             | Connect Client Profile Edi | tor - AnyConnect_MGN | IT_Profile         |                  |
|-----------------------------------|-----------------|----------------------------|----------------------|--------------------|------------------|
| Profile: AnyConnect_MG            | MT_Profile      |                            |                      |                    | About            |
| VPN                               | Server List     |                            |                      |                    |                  |
| <sup>©</sup> Preferences (Part 2) |                 |                            |                      |                    |                  |
| Backup Servers                    | Hostname        | Host Address               | User Group           | Backup Server List | Certificate Pins |
| Certificate Pinning               | AnyConnect_MGM  | T_T asa.example.com        | AnyConnect_MGMT      | _T Inherited       |                  |
| Server List                       |                 |                            |                      |                    |                  |
|                                   |                 |                            |                      |                    |                  |
|                                   |                 |                            |                      |                    |                  |
|                                   |                 |                            |                      |                    |                  |
|                                   | Note: at most o | ne server can be defined   | in a management VPN  | profile. Add       | Delete           |
|                                   |                 |                            |                      | Edit               | Details          |
|                                   |                 |                            |                      |                    |                  |
|                                   |                 |                            |                      |                    |                  |
|                                   |                 |                            |                      |                    |                  |
|                                   |                 |                            |                      |                    |                  |
|                                   |                 |                            |                      |                    |                  |
|                                   |                 |                            |                      |                    |                  |
|                                   |                 |                            |                      |                    |                  |
|                                   |                 |                            |                      |                    |                  |
|                                   |                 |                            |                      |                    |                  |
|                                   |                 |                            |                      |                    |                  |
|                                   |                 |                            |                      |                    |                  |
|                                   |                 |                            |                      |                    |                  |
|                                   |                 |                            |                      |                    |                  |
|                                   |                 |                            |                      |                    |                  |
|                                   |                 |                            |                      |                    |                  |
|                                   |                 |                            |                      |                    |                  |
|                                   |                 |                            |                      |                    |                  |
|                                   |                 | lista                      |                      | 1                  |                  |
|                                   |                 | нер Са                     |                      | 1                  |                  |

### 步骤 7.点击 Apply t将配置推送到ASA,如图所示。

| 🚮 Hor     | me 🔧 Configuration 📴 Monito                                 | ing 识 Save 🔇 Refresh 🔇 Back 🔘                                                  | Forward 💡 Help Type topic Go                                                                                   |                                                                                                    |                                                                   | cisco |
|-----------|-------------------------------------------------------------|--------------------------------------------------------------------------------|----------------------------------------------------------------------------------------------------|----------------------------------------------------------------------------------------------------|-------------------------------------------------------------------|-------|
| 0         | O O Remote Access VPN                                       | O O Configuration > Remote Acce                                                | ess VPN > Network (Client) Access > AnyConnect (                                                               | Client Profile                                                                                                   |                                                                   |       |
| vice List | ? Introduction Network (Client) Access                      | This panel is used to manage AnyCon                                            | nnert Client Profiles and perform group assignment fr                                                          | or AnyConnect version 2.5 or later You can select a pro                                                          | file to edit, change group or to delete. You can select the 'Add' |       |
| 8         | AnyConnect Connection Profil<br>AnyConnect Customization/Lc | button to add a new profile. Pressing<br>The profile Usage field is introduced | the Import or Export button is for upload and downlo<br>with the Secure Mobility Solution. This field contains | oad of client profiles between local machine and device<br>different profile usage in AnyConnect version 3.0 and | later.                                                            |       |
| arks      | AnyConnect Client Profile<br>MayConnect Client Software     | HostScan configuration can be perfor                                           | rmed by going to Secure Desktop Manager/HostScan.                                                              | If 'HostScan' is not visible under 'Secure Desktop Man                                                           | ager', you will need to restart ASDM.                             |       |
| Bookm     | Poinces Policies                                            | 🗣 Add 🗹 Edit 🔀 Change Group Po                                                 | olicy 📋 Delete 🛃 Import 🖏 Export 🔊 Validate                                                                    |                                                                                                    |                                                                   |       |
|           | IPsec(IKEv1) Connection Profil                              | Profile Name                                                                   | Profile Usage                                                                                                  | Group Policy                                                                                                    | Profile Location                                                  |       |
|           | IPsec(IKEv2) Connection Profil                              | AnyConnect_MGMT_Profile                                                        | AnyConnect Management VPN Profile                                                                              | AnyConnect_MGMT_Tunnel                                                                                           | disk0:/anyconnect_mgmt_profile.vpnm                               |       |
|           | Secure Mobility Solution                                    |                                                                                |                                                                                                    |                                                                                                    |                                                                   |       |
|           | Address Assignment                                          |                                                                                |                                                                                                    |                                                                                                    |                                                                   |       |
|           | Advanced                                                    |                                                                                |                                                                                                    |                                                                                                    |                                                                   |       |
| P.        | Clientless SSL VPN Access                                   |                                                                                |                                                                                                    |                                                                                                    |                                                                   |       |
| Ψ.        | AAA/Local Users                                             |                                                                                |                                                                                                    |                                                                                                    |                                                                   |       |
|           | AAA Server Groups                                           |                                                                                |                                                                                                    |                                                                                                    |                                                                   |       |
|           | Mag LDAP Attribute Map                                      |                                                                                |                                                                                                    |                                                                                                    |                                                                   |       |
|           | 1 Local Users                                               |                                                                                |                                                                                                    |                                                                                                    |                                                                   |       |
| P         | Manager                                                     |                                                                                |                                                                                                    |                                                                                                    |                                                                   |       |
| P.        | Certificate Management                                      |                                                                                |                                                                                                    |                                                                                                    |                                                                   |       |
|           | 🔯 Language Localization                                     |                                                                                |                                                                                                    |                                                                                                    |                                                                   |       |
|           | Set Load Balancing                                          |                                                                                |                                                                                                    |                                                                                                    |                                                                   |       |
|           | DHCP Server                                                 |                                                                                |                                                                                                    |                                                                                                    |                                                                   |       |
|           | A DNS                                                       |                                                                                |                                                                                                    |                                                                                                    |                                                                   |       |
| Ψ.        | 3 Advanced                                                  |                                                                                |                                                                                                    |                                                                                                    |                                                                   |       |
|           | *2* Connection Gateway                                      |                                                                                |                                                                                                    |                                                                                                    |                                                                   |       |
|           | SSL Settings                                                |                                                                                |                                                                                                    |                                                                                                    |                                                                   | _     |
|           | Reference Identity                                          |                                                                                |                                                                                                    |                                                                                                    |                                                                   |       |
|           | Certificate to AnyConnect and                               |                                                                                |                                                                                                    |                                                                                                    |                                                                   |       |
|           | HTTP Redirect                                               |                                                                                |                                                                                                    |                                                                                                    |                                                                   |       |
|           | Maximum VPN Sessions                                        |                                                                                |                                                                                                    |                                                                                                    |                                                                   |       |
|           | SI Crypto Engine                                            |                                                                                |                                                                                                    |                                                                                                    |                                                                   |       |
|           |                                                             |                                                                                |                                                                                                    |                                                                                                    |                                                                   |       |
|           |                                                             |                                                                                |                                                                                                    |                                                                                                    |                                                                   |       |
|           |                                                             |                                                                                |                                                                                                    |                                                                                                    |                                                                   |       |
| 3         | Device Setup                                                |                                                                                |                                                                                                    |                                                                                                    |                                                                   |       |
| Ę         | Firewall                                                    |                                                                                |                                                                                                    |                                                                                                    |                                                                   |       |
| 3         | Remote Access VPN                                           |                                                                                |                                                                                                    |                                                                                                    |                                                                   |       |
| 8         | Site-to-Site VPN                                            |                                                                                |                                                                                                    |                                                                                                    |                                                                   |       |
|           | Device Management                                           |                                                                                |                                                                                                    | Reset Apply                                                                                                    |                                                                   |       |
|           | ÷                                                           |                                                                                |                                                                                                    |                                                                                                    |                                                                   |       |

#### 添加AnyConnect管理VPN配置文件后的CLI配置。

webvpn enable outside hsts enable max-age 31536000 include-sub-domains no preload no anyconnect-essentials anyconnect image disk0:/anyconnect-win-4.8.02045-webdeploy-k9.pkg 1 anyconnect profiles AnyConnect\_MGMT\_Profile disk0:/anyconnect\_mgmt\_profile.vpnm anyconnect enable tunnel-group-list enable cache disable error-recovery disable 1 group-policy AnyConnect\_MGMT\_Tunnel internal group-policy AnyConnect\_MGMT\_Tunnel attributes vpn-tunnel-protocol ikev2 ssl-client split-tunnel-network-list value VPN-Split client-bypass-protocol enable address-pools value VPN\_Pool webvpn anyconnect profiles value AnyConnect\_MGMT\_Profile type vpn-mgmt

AnyConnect客户端计算机上的AnyConnect管理VPN配置文件:

```
<?xml version="1.0" encoding="UTF-8"?>
<AnyConnectProfile xmlns="http://schemas.xmlsoap.org/encoding/"
xmlns:xsi="http://www.w3.org/2001/XMLSchema-instance"
xsi:schemaLocation="http://schemas.xmlsoap.org/encoding/ AnyConnectProfile.xsd">
<ClientInitialization="http://schemas.xmlsoap.org/encoding/ AnyConnectProfile.xsd">
<ClientInitialization="http://schemas.xmlsoap.org/encoding/ AnyConnectProfile.xsd">
<UseStartBeforeLogon UserControllable="false">false"/schemas.xmlsoap.org/encoding/
```

<ShowPreConnectMessage>false</ShowPreConnectMessage>

```
<ProxySettings>IgnoreProxy</ProxySettings>
<AllowLocalProxyConnections>true</AllowLocalProxyConnections>
<AuthenticationTimeout>30</AuthenticationTimeout>
```

--- Output Omitted ---

```
<CaptivePortalRemediationBrowserFailover>false</CaptivePortalRemediationBrowserFailover>
<AllowManualHostInput>false</AllowManualHostInput> </ClientInitialization>
```

**注意:如**果用户AnyConnect VPN配置文件中使用了受信任网络检测(TND),则建议匹配管理 VPN配置文件中相同的设置,以获得一致的用户体验。根据应用到用户VPN隧道配置文件的 TND设置触发管理VPN隧道。此外,管理VPN配置文件中的TND Connect操作(仅在管理 VPN隧道处于活动状态时实施)始终应用于用户VPN隧道,以确保管理VPN隧道对最终用户 透明。

**注**意:在任何最终用户PC上,如果管理VPN配置文件启用了TND设置,且用户VPN配置文件 缺失,则它会考虑TND的默认首选项设置(在AC客户端应用中的默认首选项中禁用),以代 替缺失的用户VPN配置文件。这种不匹配可能导致意外/未定义的行为。

默认情况下,TND设置在默认首选项中禁用。

要克服AnyConnect客户端应用中的默认首选项硬编码设置,最终用户PC必须拥有两个VPN配 置文件,一个用户VPN配置文件和一个AC管理VPN配置文件,并且两者必须具有相同的 TND设置。

管理VPN隧道连接和断开背后的逻辑是,为了建立管理VPN隧道,AC代理使用用户VPN配置 文件TND设置,并且对于断开管理VPN隧道,它检查管理VPN配置文件TND设置。

#### AnyConnect管理VPN配置文件的部署方法

 使用ASA连接配置文件成功完成用户VPN连接,以便从VPN网关下载AnyConnect管理VPN配置 文件。

**注意:**如果用于管理VPN隧道的协议是IKEv2,则需要通过SSL建立第一个连接(为了从 ASA下载AnyConnect管理VPN配置文件)。

AnyConnect管理VPN配置文件可以通过GPO推送或手动安装手动上传到客户端计算机(确保配置文件名称为 VpnMgmtTunProfile.xml影响。

需要添加配置文件的文件夹位置:

Windows 窗口版本: C:\ProgramData\Cisco\Cisco AnyConnect Secure Mobility Client\Profile\MgmtTun macOS: /opt/cisco/anyconnect/profile/mgmttun/

#### (可选)配置自定义属性以支持全隧道配置

默认情况下,管理VPN隧道需要包括隧道配置的分割以避免对用户发起的网络通信的影响。在用于 管理隧道连接的组策略中配置自定义属性时,可以覆盖此属性。

步骤1:导航至Configuration > Remote Access VPN > Network (Client) Access > Advanced > AnyConnect Custom Attributes. 点击 Add,如图所示.

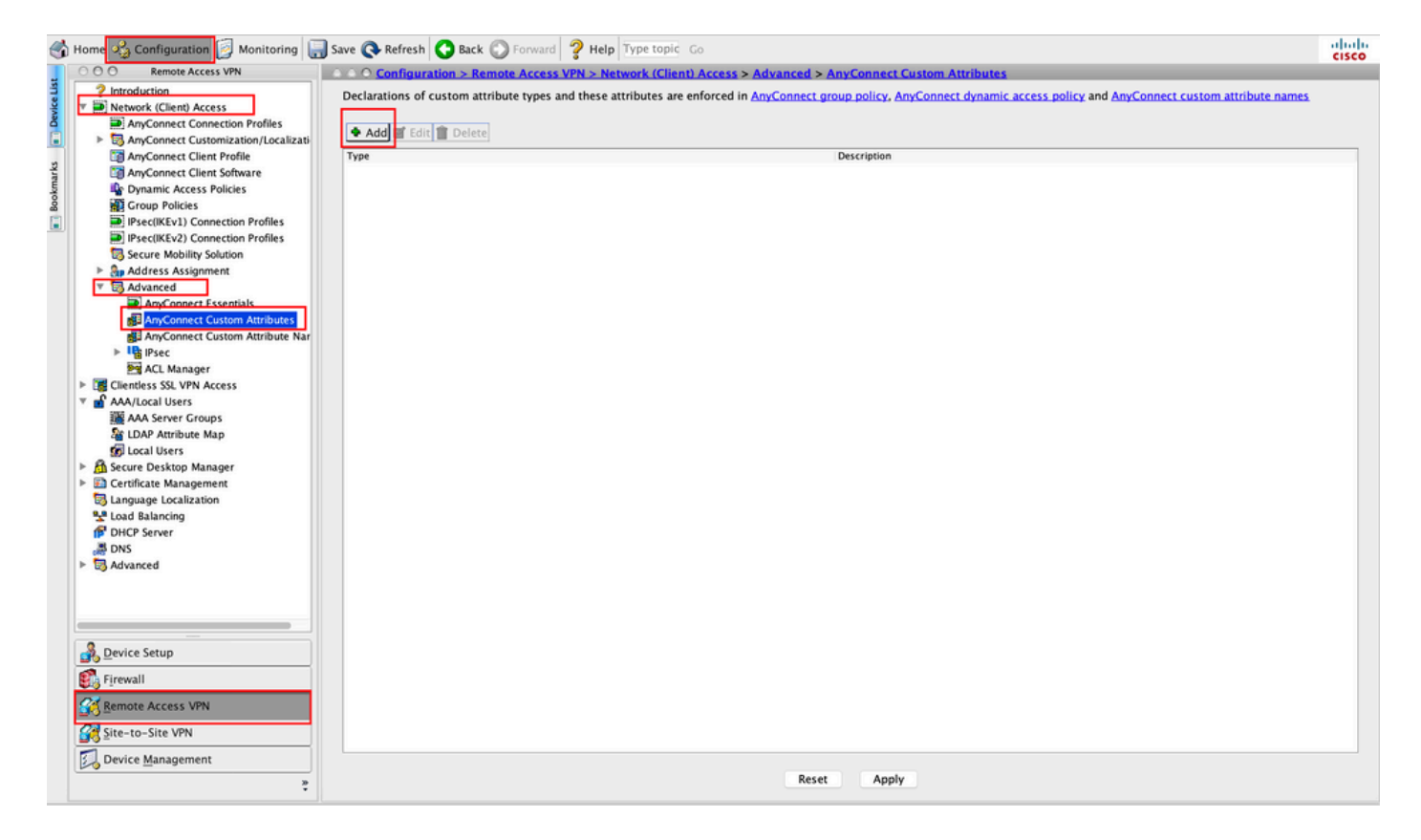

步骤 2将自定义属性Type设置为 ManagementTunnelAllAllowed 并提供 Description. 点击 OK,如图所示.

|                         |                                                                              | Description | 1 |  |
|-------------------------|------------------------------------------------------------------------------|-------------|---|--|
|                         |                                                                              |             |   |  |
|                         |                                                                              |             |   |  |
|                         |                                                                              |             |   |  |
|                         |                                                                              |             |   |  |
|                         |                                                                              |             |   |  |
|                         |                                                                              |             |   |  |
| • • •                   | Create Custom Attr                                                           | ribute Type |   |  |
| Type:                   | Create Custom Attr                                                           | ribute Type |   |  |
| Type:                   | Create Custom Attr<br>anagementTunnelAllAllowed<br>anagementTunnelAllAllowed | ribute Type |   |  |
| Type: M<br>Description: | Create Custom Attr<br>anagementTunnelAllAllowed<br>anagementTunnelAllAllowed | ribute Type |   |  |
| Type: M<br>Description: | Create Custom Attr<br>anagementTunnelAllAllowed<br>anagementTunnelAllAllowed | ribute Type |   |  |

第三步: 导航至 Configuration > Remote Access VPN > Network (Client) Access > Advanced > AnyConnect Custom Attribute Names. 点击 Add,如图所示.

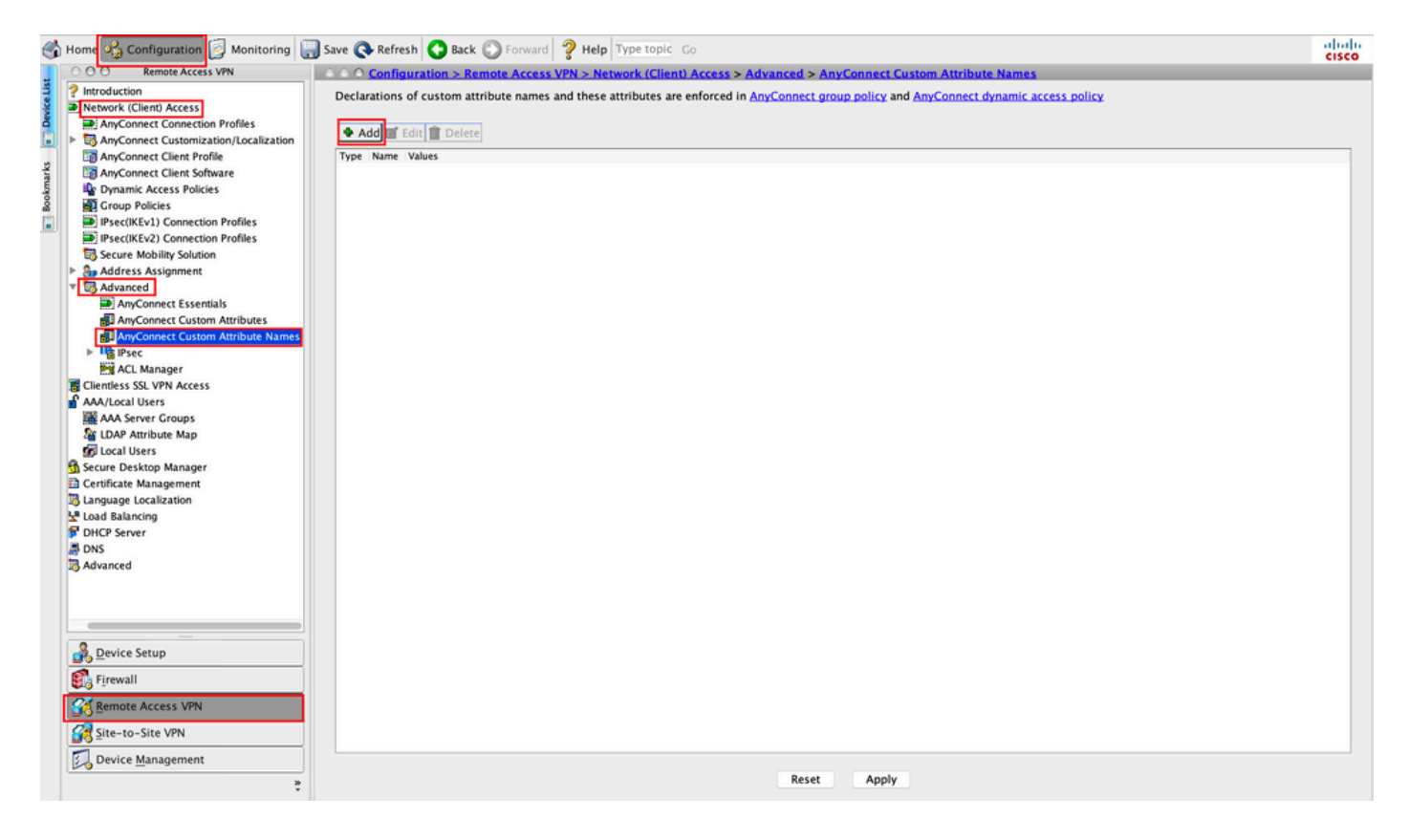

第四步:选择"类型"作为 ManagementTunnelAllAllowed. 将名称设置为 true.点击 Add提供自定义属性值 ,如图所示。

| me Values         |                            |          |
|-------------------|----------------------------|----------|
|                   |                            |          |
| •                 | Create Custom Attribute N  | ame      |
| Type:             | ManagementTunnelAllAllowed | ᅌ Manage |
| Name:             | true                       |          |
|                   | Value                      | Add      |
|                   |                            | Edit     |
|                   |                            | Delete   |
| Configure Values: |                            |          |
| comigure values.  |                            |          |
|                   |                            |          |
|                   |                            |          |
|                   |                            |          |

第五步:将值设置为 true.点击 ок,如图所示.

0.0.0

|        |                  | Create Custom Attribute N | ame  |        |
|--------|------------------|---------------------------|------|--------|
| Type:  | ManagementTunnel | AllAllowed                | ٥    | Manage |
| Name:  | true             |                           |      |        |
|        | Value            |                           | Add  |        |
| •      |                  | Add Value                 | P.0. |        |
| true   |                  |                           |      |        |
| true   |                  |                           |      |        |
|        |                  |                           |      |        |
|        |                  |                           |      |        |
|        |                  |                           |      |        |
|        |                  |                           |      |        |
| Value: |                  |                           |      |        |
| Value: |                  |                           |      |        |
| Value: |                  |                           |      |        |
| Value: |                  |                           |      |        |
| Value: |                  |                           |      |        |
| Value: |                  |                           |      |        |

第六步:导航至 Configuration > Remote Access VPN > Network (Client) Access > Group Policies.选择Group Policy。 点击 Edit ,如图所示.

| ổ Home 🦓 Configuration 📴 Monitoring 🏢                                                                                                    | Save 🔇 Refresh 🔇 Back 🔘 Fo                                                                                                    | rward 🦻 Help Type topic Go                                                                                            |                                                                                                    |                                                                    | cisco |
|----------------------------------------------------------------------------------------------------|----------------------------------------------------------------------------------------------------|----------------------------------------------------------------------------------------------------|----------------------------------------------------------------------------------------------------|--------------------------------------------------------------------|-------|
| OO Remote Access VPN                                                                                                    | Configuration > Remote A                                                                                                    | ccess VPN > Network (Client) A                                                                                        | ccess > Group Policies                                                                                                 |                                                                    |       |
| Pintroduction     Introduction     Introduction     AntyConnect Connection Profiles     SnyConnect Customization/Localization     AnyConnect Client Profile     AnyConnect Client Software                                                                                                    | Manage VPN group policies.A VPN<br>server. The group policy informati<br>To enforce authorization attribute<br>Add C Edit Delete | group is a collection of user-orie<br>on is referenced by VPN connections<br>from an LDAP server you must u<br>Assign | nted authorization attribute/value pairs that ma<br>n profiles and user accounts.<br>se an <u>LDAP attribute map</u> . | y be stored internally on the device or externally on a RADIUS/LDA | Р     |
| Dynamic Access Policies                                                                                                    | Name                                                                                                    | Туре                                                                                                    | Tunneling Protocol                                                                                                    | Connection Profiles/Users                                          |       |
| a Group Policies                                                                                                    | AnyConnect                                                                                                    | Internal                                                                                                    | ssl-client                                                                                                    | AnyConnect                                                         |       |
| IPsec(IKEv1) Connection Profiles                                                                                                    | DfltGrpPolicy (System Default)                                                                                                   | Internal                                                                                                    | ikev1;ikev2;l2tp-ipsec                                                                                                 | DefaultRAGroup;DefaultL2LGroup;DefaultADMINGroup;D                 | ef    |
| IPsec(IKEv2) Connection Profiles                                                                                                    | AnyConnect_MGMT_Tunnel                                                                                                    | Internal                                                                                                    | ikev2;ssl-client                                                                                                    | AnyConnect_MGMT_Tunnel                                             |       |
| Secure Mobility Solution                                                                                                    |                                                                                                    |                                                                                                    |                                                                                                    |                                                                    |       |
| <ul> <li>Advanced</li> <li>AnyConnect Custom Attributes</li> <li>AnyConnect Custom Attributes</li> <li>AnyConnect Custom Attribute Names</li> <li>Pace</li> <li>Act Manager</li> <li>Clentless SSL VPN Access</li> <li>AAAS server Groups</li> <li>DAA Attribute Map</li> <li>Clentlese Management</li> <li>Secure Desktop Manager</li> <li>Clentlicate Management</li> <li>Load Blaincing</li> <li>Pol Posver</li> <li>DNS</li> <li>Advanced</li> </ul> |                                                                                                    |                                                                                                    |                                                                                                    |                                                                    |       |
|                                                                                                    |                                                                                                    |                                                                                                    |                                                                                                    |                                                                    |       |
| Bevice Setup                                                                                                    |                                                                                                    |                                                                                                    |                                                                                                    |                                                                    |       |
| <u>Derice Setup</u>                                                                                                    |                                                                                                    |                                                                                                    |                                                                                                    |                                                                    |       |
| 💱 Firewall                                                                                                    |                                                                                                    |                                                                                                    |                                                                                                    |                                                                    |       |
| Remote Access VPN                                                                                                    |                                                                                                    |                                                                                                    |                                                                                                    |                                                                    |       |
| Site-to-Site VPN                                                                                                    | Find:                                                                                                    | Match Case                                                                                                    |                                                                                                    |                                                                    |       |
| Device Management                                                                                                    |                                                                                                    |                                                                                                    |                                                                                                    |                                                                    |       |
| ÷                                                                                                    |                                                                                                    |                                                                                                    | Reset Apply                                                                                                    |                                                                    |       |

步骤 7.如图所示,导航至 Advanced > Split Tunneling.将策略配置为 Tunnel All Networks.

| • •                                                                                                    |                                                                                                    | Edit Intern                                                                                                    | nal Group Policy: AnyConnect_MGMT_Tunnel                                                                                                    |                    |
|----------------------------------------------------------------------------------------------------|----------------------------------------------------------------------------------------------------|----------------------------------------------------------------------------------------------------|----------------------------------------------------------------------------------------------------|--------------------|
| General<br>Servers                                                                                             | The VPN client makes split tunneling de<br>fields.                                                                                                    | cisions on the                                                                                                    | e basis of a network list that can be specified below by providing the proper parameters to 'Policy                                                          | ' and 'Network Li: |
| General<br>Servers<br>Advanced<br>Split Tunneling<br>Browser Proxy<br>AnyConnect Client<br>IPsec(IKEv1) Client | The VPN client makes split tunneling de<br>fields.<br>DNS Names:<br>Send All DNS Lookups Through Tunnel:<br>Policy:<br>IPv6 Policy:<br>Network List:<br>Pressing this button to set up split exlu<br>Set up Split Exclusion for Web Secur<br>Intercept DHCP Configuration Message | cisions on the linherit Inherit Inher | e basis of a network list that can be specified below by providing the proper parameters to 'Policy Yes No Tunnel All Networks Security proxies. oft Clients | ' and 'Network Li: |
| Find:                                                                                                    | S Next                                                                                                    | Previous                                                                                                    |                                                                                                    |                    |
|                                                                                                    |                                                                                                    | H                                                                                                    | Help Cancel OK                                                                                                    |                    |

### 步骤 8导航至 Advanced > Anyconnect Client > Custom Attributes.点击 Add,如图所示.

| • •                                                                                                    | Edit Internal Group Policy: AnyConnect_MGMT_Tunnel                                                                        |
|----------------------------------------------------------------------------------------------------|----------------------------------------------------------------------------------------------------|
| General<br>Servers<br>V Advanced<br>Split Tunneling<br>Browser Proxy<br>V AnyConnect Client<br>Login Setting<br>Client Firewall<br>Key Regeneration<br>Dead Peer Detection<br>Customization<br>Custom Attributes<br>V IPsec(IKEv1) Client | Configuration of custom policy attributes.   Image: Configuration of custom policy attributes.     Type     Name of Value |
| Find:                                                                                                    | Next Previous                                                                                                    |
|                                                                                                    | nep Carter OK                                                                                                    |

步骤 9 选择属性类型作为 ManagementTunnelAllAllowed 并选择值作为 true.点击 OK,如图所示.

|                 | Name of Value              |  |
|-----------------|----------------------------|--|
|                 |                            |  |
|                 |                            |  |
| • •             | Create Custom Attribute    |  |
| Attribute type: | ManagementTunnelAllAllowed |  |
| Omit the value  |                            |  |
| Select Value:   | true 🗘 Manage              |  |
|                 |                            |  |

步骤 10点击 Apply 将配置推送到ASA,如图所示。

| 🚮 Home 🍕 Configuration 📴 Monitoring 🚛                                                                                                    | Save 🔇 Refresh 🔇 Back 🔘 Forw                                                                                                    | ard 💡 Help Type topic Go                                                                                                 |                                                                                                  | alah<br>cisco                                                            |
|----------------------------------------------------------------------------------------------------|----------------------------------------------------------------------------------------------------|----------------------------------------------------------------------------------------------------|--------------------------------------------------------------------------------------------------|--------------------------------------------------------------------------|
| 000 Remote Access VPN                                                                                                    | O O Configuration > Remote Acc                                                                                                    | ess VPN > Network (Client) Acces                                                                                         | ss > Group Policies                                                                              |                                                                          |
| Introduction     Introduction     I | Manage VPN group policies A VPN g<br>policy information is referenced by<br>To enforce authorization attributes f<br>Add C C Edit 1 Delete As | oup is a collection of user-oriente<br>/PN connection profiles and user ac<br>from an LDAP server you must use a<br>sign | d authorization attribute/value pairs that may be stored in<br>counts.<br>an LDAP attribute map. | nternally on the device or externally on a RADIUS/LDAP server. The group |
| AnyConnect Client Software                                                                                                    | Name                                                                                                    | Type                                                                                                    | Tunneling Protocol                                                                               | Connection Profiles/Users                                                |
| Group Policies                                                                                                    | AmConnect                                                                                                    | Internal                                                                                                    | ssigned                                                                                          | Assigned To                                                              |
| Psec(IKEv1) Connection Profiles                                                                                                    | DftGroPolicy (System Default)                                                                                                    | Internal                                                                                                    | ikev1:ikev2:l2tp=insec                                                                           | DefaultRAGroup: DefaultL2LGroup: DefaultADMINGroup: DefaultWE            |
| IPsec(IKEv2) Connection Profiles                                                                                                    | AnyConnect_MGMT_Tunnel                                                                                                    | Internal                                                                                                    | ikev2:ssl-client                                                                                 | AnyConnect_MGMT_Tunnel                                                   |
| Secure Mobility Solution                                                                                                    |                                                                                                    | · · · · · · · · · · · · · · · · · · ·                                                                                    |                                                                                                  |                                                                          |
| Address Assignment                                                                                                    |                                                                                                    |                                                                                                    |                                                                                                  |                                                                          |
| Advanced                                                                                                    |                                                                                                    |                                                                                                    |                                                                                                  |                                                                          |
| Clientless SSL VPN Access                                                                                                    |                                                                                                    |                                                                                                    |                                                                                                  |                                                                          |
| Add Separ Crown                                                                                                    |                                                                                                    |                                                                                                    |                                                                                                  |                                                                          |
| LDAP Attribute Map                                                                                                    |                                                                                                    |                                                                                                    |                                                                                                  |                                                                          |
| Cocal Users                                                                                                    |                                                                                                    |                                                                                                    |                                                                                                  |                                                                          |
| A Secure Desktop Manager                                                                                                    |                                                                                                    |                                                                                                    |                                                                                                  |                                                                          |
| Certificate Management                                                                                                    |                                                                                                    |                                                                                                    |                                                                                                  |                                                                          |
| Language Localization                                                                                                    |                                                                                                    |                                                                                                    |                                                                                                  |                                                                          |
| Sector Balancing                                                                                                    |                                                                                                    |                                                                                                    |                                                                                                  |                                                                          |
| DHCP Server                                                                                                    |                                                                                                    |                                                                                                    |                                                                                                  |                                                                          |
| a DNS                                                                                                    |                                                                                                    |                                                                                                    |                                                                                                  |                                                                          |
| B) Advanced                                                                                                    |                                                                                                    |                                                                                                    |                                                                                                  |                                                                          |
|                                                                                                    |                                                                                                    |                                                                                                    |                                                                                                  |                                                                          |
|                                                                                                    |                                                                                                    |                                                                                                    |                                                                                                  |                                                                          |
|                                                                                                    |                                                                                                    |                                                                                                    |                                                                                                  |                                                                          |
|                                                                                                    |                                                                                                    |                                                                                                    |                                                                                                  |                                                                          |
|                                                                                                    |                                                                                                    |                                                                                                    |                                                                                                  |                                                                          |
|                                                                                                    |                                                                                                    |                                                                                                    |                                                                                                  |                                                                          |
|                                                                                                    |                                                                                                    |                                                                                                    |                                                                                                  |                                                                          |
|                                                                                                    |                                                                                                    |                                                                                                    |                                                                                                  |                                                                          |
|                                                                                                    |                                                                                                    |                                                                                                    |                                                                                                  |                                                                          |
|                                                                                                    |                                                                                                    |                                                                                                    |                                                                                                  |                                                                          |
| Device Setup                                                                                                    |                                                                                                    |                                                                                                    |                                                                                                  |                                                                          |
| Firewall                                                                                                    |                                                                                                    |                                                                                                    |                                                                                                  |                                                                          |
|                                                                                                    |                                                                                                    |                                                                                                    |                                                                                                  |                                                                          |
| Remote Access VPN                                                                                                    |                                                                                                    |                                                                                                    |                                                                                                  |                                                                          |
| Site-to-Site VPN                                                                                                    | Find:                                                                                                    | Match Case                                                                                                    |                                                                                                  |                                                                          |
| S Device Management                                                                                                    |                                                                                                    |                                                                                                    |                                                                                                  |                                                                          |
|                                                                                                    |                                                                                                    |                                                                                                    | Reset Apply                                                                                      |                                                                          |
|                                                                                                    |                                                                                                    |                                                                                                    |                                                                                                  |                                                                          |

CLI配置 ManagementTunnelAllAllowed 添加自定义属性:

#### webvpn

enable outside

anyconnect-custom-attr ManagementTunnelAllAllowed description ManagementTunnelAllAllowed
hsts
enable
max-age 31536000

```
include-sub-domains
 no preload
no anyconnect-essentials
anyconnect image disk0:/anyconnect-win-4.8.02045-webdeploy-k9.pkg 1
anyconnect profiles AnyConnect_MGMT_Profile disk0:/anyconnect_mgmt_profile.vpnm
anyconnect enable
tunnel-group-list enable
cache
 disable
 error-recovery disable
1
anyconnect-custom-data ManagementTunnelAllAllowed true true
1
group-policy AnyConnect_MGMT_Tunnel internal
group-policy AnyConnect_MGMT_Tunnel attributes
vpn-tunnel-protocol ikev2 ssl-client
split-tunnel-policy tunnelall
client-bypass-protocol enable
address-pools value VPN_Pool
anyconnect-custom ManagementTunnelAllAllowed value true
webvpn
 anyconnect profiles value AnyConnect_MGMT_Profile type vpn-mgmt
```

```
验证
```

使用ASA CLI验证管理VPN隧道连接 show vpn-sessiondb detail anyconnect 命令。

ASA# show vpn-sessiondb detail anyconnect

```
Session Type: AnyConnect Detailed
Username
           : vpnuser
                                    Index
                                                : 10
                                    Public IP
Assigned IP : 192.168.10.1
                                                 : 10.65.84.175
           : AnyConnect-Parent SSL-Tunnel DTLS-Tunnel
Protocol
License
           : AnyConnect Premium
Encryption : AnyConnect-Parent: (1)none SSL-Tunnel: (1)AES-GCM-256 DTLS-Tunnel: (1)AES-GCM-
256
           : AnyConnect-Parent: (1)none SSL-Tunnel: (1)SHA384 DTLS-Tunnel: (1)SHA384
Hashing
           : 17238
                                              : 1988
Bytes Tx
                                    Bytes Rx
         : 12
Pkts Tx
                                    Pkts Rx
                                                 : 13
                                    Pkts Rx Drop : 0
Pkts Tx Drop : 0
Group Policy : AnyConnect_MGMT_Tunnel Tunnel Group : AnyConnect_MGMT_Tunnel
Login Time : 01:23:55 UTC Tue Apr 14 2020
           : 0h:11m:36s
Duration
Inactivity : 0h:00m:00s
VLAN Mapping : N/A
                                                : none
                                    VLAN
Audt Sess ID : c0a801010000a0005e9510ab
Security Grp : none
AnyConnect-Parent Tunnels: 1
SSL-Tunnel Tunnels: 1
DTLS-Tunnel Tunnels: 1
--- Output Omitted ---
DTLS-Tunnel:
 Tunnel ID
              : 10.3
 Assigned IP : 192.168.10.1
                                    Public IP : 10.65.84.175
 Encryption : AES-GCM-256
                                      Hashing
                                                 : SHA384
 Ciphersuite : ECDHE-ECDSA-AES256-GCM-SHA384
                                      UDP Src Port : 57053
 Encapsulation: DTLSv1.2
```

| UDP Dst Port : | 443                    | Auth Mode       | :  | Certificate |
|----------------|------------------------|-----------------|----|-------------|
| Idle Time Out: | 30 Minutes             | Idle TO Left    | :  | 18 Minutes  |
| Client OS :    | Windows                |                 |    |             |
| Client Type :  | DTLS VPN Client        |                 |    |             |
| Client Ver :   | Cisco AnyConnect VPN A | Agent for Windo | ws | 4.8.03036   |
| Bytes Tx :     | 17238                  | Bytes Rx        |    | : 1988      |
| Pkts Tx :      | 12                     | Pkts Rx         |    | : 13        |
| Pkts Tx Drop : | 0                      | Pkts Rx D       | ro | p:0         |

验证ASDM上的管理VPN隧道连接。

导航到Monitoring > VPN > VPN Statistics > Sessions。按AnyConnect**客户端**过滤以查看客户端会 话。

| 🚮 Home 🦓 Configuration [ 🦉 Mo | onitoring 🔜 Save 🄇  | 🔖 Refresh 🔇 😋 Ba     | ck 🔘 Forward 💡       | Help Type topic      | Go          |               |          |            |         | cisco   |
|-------------------------------|---------------------|----------------------|----------------------|----------------------|-------------|---------------|----------|------------|---------|---------|
| Device List Bookmarks         | 000 Monitoring      | > VPN > VPN Stati    | stics > Sessions     |                      |             |               |          |            |         |         |
| OOO Device List               |                     |                      |                      |                      |             |               |          |            |         |         |
| Add 🚺 Delete 🔊 Connect        | Туре                | Active               |                      | Cumulative           |             | Peak Concurre | nt       | Inactive   |         |         |
| Find: Go                      | AnyConnect Client   |                      | 1                    |                      | 1           | 19            |          | 1          |         | 0       |
| 10.106.39.196                 | 550,100,010         |                      |                      |                      |             |               |          |            |         | Ű       |
| 10.106.64.230                 |                     |                      |                      |                      |             |               |          |            |         |         |
| ■ 10.106.51.99:444            |                     |                      |                      |                      |             |               |          |            |         |         |
| OOO VPN                       |                     |                      |                      |                      |             |               |          |            |         |         |
| VPN Statistics                | Filter By AnyCor    | nnect Client         | ᅌ 🛛 All Se           | essions ᅌ            |             | Fil           | ter      |            |         |         |
| VPN Cluster Loads             | Username            | Group Policy         | Assigned IP Address  | Protocol             |             | Login Time    | Bytes Tx | Inactivity | Audit ! | Details |
| Crypto Statistics             | vpnuser             | AnyConnect_MGMT      | 192.168.10.1         | AnyConnect-Paren     | it          | 10:52:25 UTC  | 34688    | 0h:00m:00s | c0a80   |         |
| Compression Statistics        |                     | AnyConnect_MGMT      | 10.65.84.175         | AnyConnect-Paren     | it: (1)none | 0h:01m:31s    | 33954    |            |         | Logout  |
| Global IKE/IPsec Statistics   |                     |                      |                      |                      |             |               |          |            | _       | Ping    |
| Protocol Statistics           |                     |                      |                      |                      |             |               |          |            |         |         |
| VLAN Mapping Sessions         |                     |                      |                      |                      |             |               |          |            |         |         |
| Clientless SSL VPN            |                     |                      |                      |                      |             |               |          |            |         |         |
| Shared SSL VPN                |                     |                      |                      |                      |             |               |          |            |         |         |
| WSA Sessions                  |                     |                      |                      |                      |             |               |          |            |         |         |
|                               |                     |                      |                      |                      |             |               |          |            |         |         |
|                               |                     |                      |                      |                      |             |               |          |            |         |         |
|                               |                     |                      |                      |                      |             |               |          |            |         |         |
|                               |                     |                      |                      |                      |             |               |          |            |         |         |
| Interfaces                    |                     |                      |                      |                      |             |               |          |            |         |         |
| C <sup>21</sup> VPN           |                     |                      |                      |                      |             |               |          |            |         |         |
|                               | To sort VPN session | s, right-click on th | e above table and se | elect Table Sort Ord | er from pop | oup menu.     |          |            |         |         |
| Kouting                       | Locout Bu:          |                      |                      | Locout Sessions      |             |               |          |            |         |         |
| Sea Properties                | Logout by Al        | Jessio 🗹             |                      | Logour sessions      |             |               |          |            |         |         |

验证客户端计算机上的管理VPN隧道连接:

| Sisco AnyConnect Secure Mobil                                                                                              | ty Client                                                                         |           | -            | ×                |                      |   |         |                 |
|----------------------------------------------------------------------------------------------------|-----------------------------------------------------------------------------------|-----------|--------------|------------------|----------------------|---|---------|-----------------|
| cisco AnyCon                                                                                                    | nect Secure Mobi                                                                  | lity Clie | nt           | <b>(</b> )       |                      |   |         |                 |
| Virtual Private Network (VPI                                                                                               | Virtual Private Network (VPN)                                                     |           | Diagnostics  |                  |                      |   |         |                 |
| Preferences Statistics Route Detai                                                                                         | ls Firewall Message History                                                       |           |              |                  |                      |   |         |                 |
| Connection Information<br>State:                                                                                           | Disconnected                                                                      |           | •            | ^                |                      |   |         | ~               |
| Tunnel Mode (IPv4):                                                                                                    | Not Available                                                                     |           | Cisco AnyCon | nnect Sec        | cure Mobility Client |   |         | ^               |
| Dynamic Tunnel Exclusion:<br>Dynamic Tunnel Inclusion:<br>Duration:<br>Session Disconnect:<br>Management Connection State: | Not Available<br>Not Available<br>00:00:00<br>None<br>Connected (asa.example.com) |           |              | VPN:<br>Ready to | connect.             | ~ | Connect |                 |
| Address Information                                                                                                    |                                                                                   |           |              |                  |                      |   |         |                 |
| Client (IPv4):                                                                                                    | Not Available                                                                     |           |              |                  |                      |   | Carad   |                 |
| Client (IPv6):                                                                                                    | Not Available                                                                     |           | <b>¢</b> ()  |                  |                      |   | 1       | diadia<br>cisco |
| Bytes                                                                                                    | not Avdilable                                                                     |           | •            | *                |                      |   |         |                 |
|                                                                                                    |                                                                                   | Reset     | Export Stats |                  |                      |   |         |                 |

### 故障排除

新的UI统计行(管理连接状态)可用于排除管理隧道连接问题的故障。以下是常见的错误状态:

已断开连接(禁用):

- •此功能已禁用。
- •确保管理VPN配置文件已通过用户隧道连接(要求您将管理VPN配置文件添加到用户隧道组策略)部署至客户端,或通过手动上传配置文件实现带外部署。
- •确保管理VPN配置文件配置有包含隧道组的单个主机条目。

已断开连接(受信任网络):

•TND检测到受信任网络,因此未建立管理隧道。

已断开连接(用户隧道处于活动状态):

•用户VPN隧道当前处于活动状态。

已断开连接(进程启动失败):

•尝试管理隧道连接时遇到进程启动失败。

已断开连接(连接失败):

- 建立管理隧道时遇到连接故障。
- •确保证书身份验证在隧道组中配置,组策略中不存在标语,并且服务器证书必须受信任。

已断开连接(无效的VPN配置):

- •从VPN服务器收到无效的拆分隧道配置。
- 检查管理隧道组策略中的拆分隧道配置。

已断开连接(软件更新挂起):

• AnyConnect软件更新当前处于挂起状态。

已断开连接:

•管理隧道即将建立或由于其他原因无法建立。

<u>收集DART以</u>进一步排除故障。

# 相关信息

- <u>管理VPN隧道的配置</u>
- <u>管理VPN隧道故障排除</u>
- <u>技术支持和文档 Cisco Systems</u>

#### 关于此翻译

思科采用人工翻译与机器翻译相结合的方式将此文档翻译成不同语言,希望全球的用户都能通过各 自的语言得到支持性的内容。

请注意:即使是最好的机器翻译,其准确度也不及专业翻译人员的水平。

Cisco Systems, Inc. 对于翻译的准确性不承担任何责任,并建议您总是参考英文原始文档(已提供 链接)。